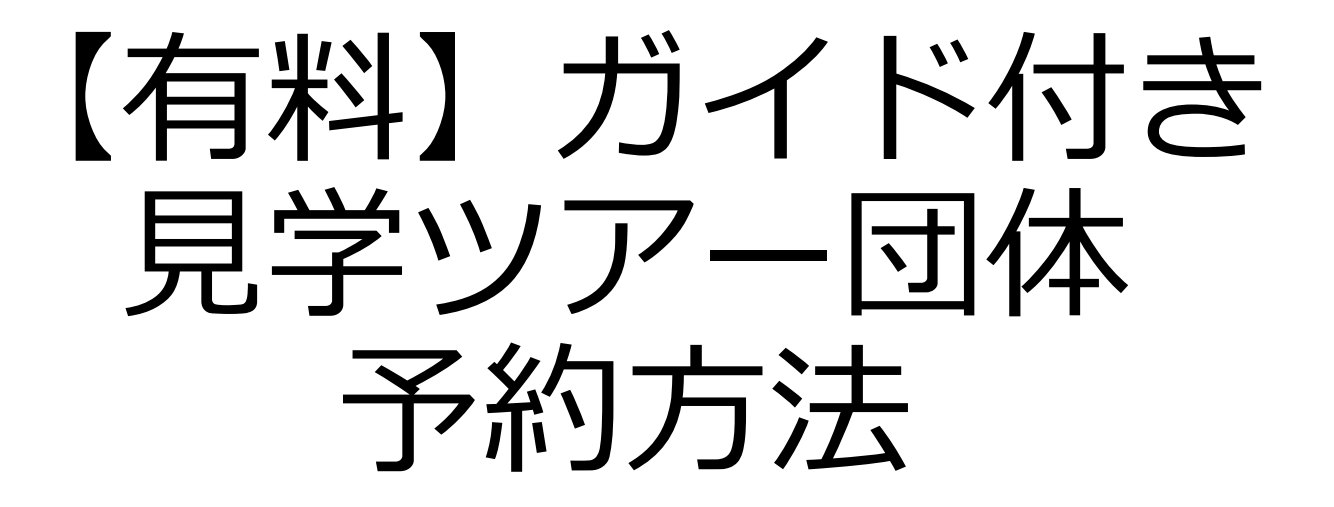

※団体ツアーご予約の条件※

①貸切バスでのご来場
 ②バス1台につき、20名以上の参加が必要
 ※お客様のバスにツアーガイドが乗車しツアーを
 実施します。

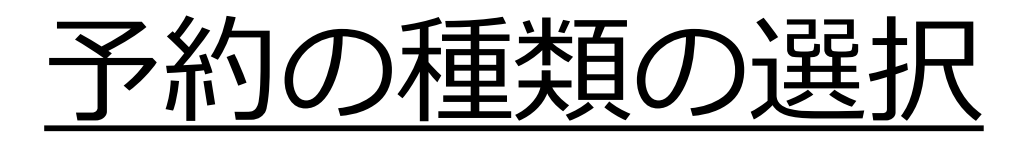

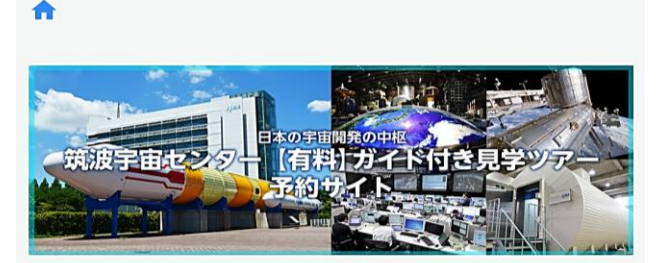

**人米A** 筑波宇宙センター

```
    ↓ご予約はこちらから
    ♪ 受望する項目をクリックする
    ⑦ 以下の項目を確認してクリックし、「予約状況を
見る」をクリックする
    個人(19名以下のグループ) ∨
    団体(貸切バス使用で20名以上) へ
```

1. 予約サイトのトップページで 「見学ツアー(有料)」を選択し ます。

- 個人・団体の選択画面が表示されるので、「団体(貸し切りバス使用で20名以上)」を選択します。
- 3. 「予約状況を見る」をクリック して下さい。

### 予約日時の選択①

♠ > 予約状況 > **2023/09** 全ての枠 • ~ 空きなし 団体空きあり 受付期間外 日 月 火 水 木 金 ± 01 02 見学ツアー… 見学ツアー 08 03 04 05 06 07 09 見学ツアー 見学ツアー・ 見学ツアー 見学ツアー 見学ツアー・・・ 見学ツアー・・ 11 12 13 14 15 16 10 見学ツア・ 見学ツア-見学ツアー… 見学ツアー… 見学ツアー・ 見学ツアー… 見学ツアー 22 17 18 19 20 21 23 見学ツアー 見学ツアー 見学ツアー… 見学ツアー… 見学ツアー・ 見学ツアー… 見学ツアー 30 24 25 26 27 28 29 見学ツアー・・・ 見学ツアー・・・ 見学ツアー・・ 見学ツアー… 見学ツアー

予約する日付を選択して下 さい。 (オレンジ色の枠の日のみ、 空席があり予約可能です。)

### 予約日時の選択②

| 予約枠時間一覧                       |               | × |
|-------------------------------|---------------|---|
| [団体(貸切バス使用で20名以上)]<br>見学ツアー団体 |               | • |
| :                             | 2023/09/05(火) |   |
| 受付期間外                         | 空きなし 🗾 団体空きあり | ^ |
| 10:00 ~                       | 残り1団体※20~50名  |   |
| 11:30 ~                       | 残り0団体※20~50名  |   |
| 13:30 ~                       | 残り2団体※20~50名  |   |
| 15:00 ~                       | 残り1団体※20~50名  |   |
|                               |               |   |
|                               |               |   |
|                               |               |   |

# 予約する時間を選択して下さい。 (オレンジ色の枠の時間のみ、

空席があり予約可能です。)

## <u>メールアドレスの入力</u>

☆ > メールアドレス登録

**人** 筑波宇宙センター

|メールアドレス登録

メールアドレスを登録してください。

また、「info-jaxa-tksc[a]revn.jp」※[a]を@に変 更してください」からのメールを受信できるように設定 しておいてください。

登録後に届く自動返信メールに記載のURLから登録フ オームへ進んでください。

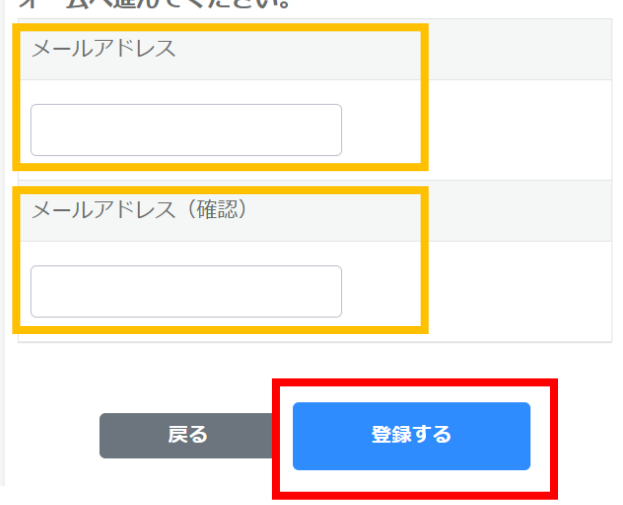

 1. 筑波宇宙センターからのメール を受信できるメールアドレスを 入力して下さい。

 入力ミス防止のため、確認の欄 にもう一度同じメールアドレス を入力して下さい。

3. 「登録する」をクリックします。

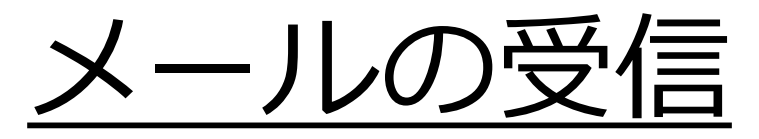

まだご予約は完了していません

受信トレイ

筑波宇宙センター <sub>午前10:54</sub> To: 自分 ~

Ś

☆

ご利用ありがとうございます。

下記URLより予約登録が行えます。

https://tksc-spacedome.revn.jp /reservations/token?token=5079 67c740c678f5c8357051dda824e9f5 67ca765c9f8bbae95bcd4da6f72023 &reservation\_type=3&user\_autho rity\_id=1&event\_id=41&usage\_ timestamp\_from=2023%2F09%2F05+13%3A30

\*有効期限1時間以内に登録をお願いいたします。

このメールに覚えがない等、不明な点がございました らご連絡くださいますようお願いいたします。

\*このメールは宇宙航空研究開発機構 筑波宇宙セン ターより自動的に配信されています。

このままご返信いただいてもお答えできませんので ご了承ください。

JAXA筑波宇宙センター見学案内係 お問い合わせフォーム https://tkscspacedome.revn.jp/inquiry

1. 筑波宇宙センター(info-jaxa-tksc[a] revn.jp)より左のメールが届きます。

※メールが届かない場合は迷惑メールBOX等を ご確認下さい。

2. 予約登録URLをクリックし予約手続 きを続けて下さい。

※本メールを受信した時点では 予約できていませんのでご注意ください。

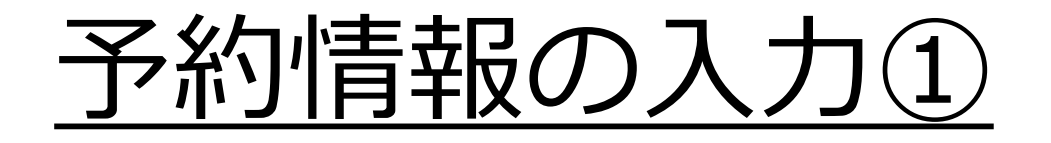

**メ** 新波宇宙センター

↑ > 予約状況 > 予約登録

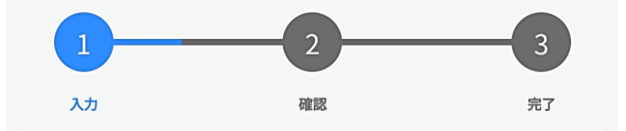

メールアドレス

予約情報

名称

見学ツアー団体

予約日

2023/09/05(火)

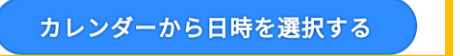

メールに記載されている予約URLを クリックすると、予約登録のページに ジャンプします。

予約日時を変更したい場合は 「カレンダーから日時を選択する」を クリックして下さい。

ページを下にスクロールして、予約情報 を入力します。

# 予約情報の入力②

| カレンダーから日時を選択する                   |  |  |
|----------------------------------|--|--|
| 予約時間                             |  |  |
| 13:30 ~                          |  |  |
| 予約数 必須                           |  |  |
| <b></b>                          |  |  |
| 予約状況の空き情報をご確認のうえ、ご入力ください。        |  |  |
| 人数 (50) 必須                       |  |  |
| <ul> <li>▼</li> <li>名</li> </ul> |  |  |
| 1台あたりの人数をご選択ください。                |  |  |
| 見学ツアー団体名 必須                      |  |  |
|                                  |  |  |
| 電話番号 必須                          |  |  |
|                                  |  |  |
| 当日に連絡が取れる番号をご入力ください。             |  |  |

- 予約数(バス台数)を選択して下 さい。空き数を超えた数の予約 はできません。
- 2. 人数を入力して下さい。
- 3. 団体名を入力して下さい。
- 当日連絡がつながる電話番号を
   入力して下さい。

# 予約情報の入力③

| どちらからお越しですか? 必須                               |  |  |
|-----------------------------------------------|--|--|
|                                               |  |  |
| 代表者の方、または、参加者の中で一番多く該当する項目を<br>ご選択願います。       |  |  |
| 本人確認書類の持参 必須                                  |  |  |
| □ 中学生以上は全員本人確認書類を持参することに同<br>□ 意します           |  |  |
| 確認事項                                          |  |  |
| □ 車椅子の貸し出しを希望される方                             |  |  |
| □ 英語対応を希望なさる方                                 |  |  |
| ご希望に添えない場合もございます。その場合は見学日の3<br>日前までにご連絡いたします。 |  |  |
| 予約者情報                                         |  |  |
| 予約担当者名 必須                                     |  |  |
| 姓 名                                           |  |  |
| 予約担当者の連絡先<br>必須                               |  |  |
|                                               |  |  |

- 5. どちらからお越しになるか都道 府県を選択して下さい。 海外からご来場の方は一番下の 「海外」を選択して下さい。
- 6. 中学生以上の全員の本人確認書 類の持参について、「同意しま す」にチェックします。
- 7. 必要に応じて、確認事項に チェックします。
- 予約した方の名前と電話番号を
   入力下さい。

# 予約情報の入力④

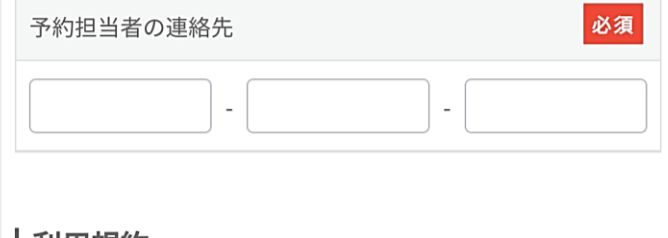

|利用規約

場合」、

「公的機関(保健所等)からの正当な理由に基づ く要請のある場合」において

情報を開示することがあります。

22. 筑波宇宙センター見学案内業務の委託先である 「株式会社スペースサービス」に対して、ご登録情報 を提供いたします。

23. ご登録情報は当機構の責任において、継続して情報を保管する必要が

無くなったと判断した場合には、一定期間経過 後、削除いたします。

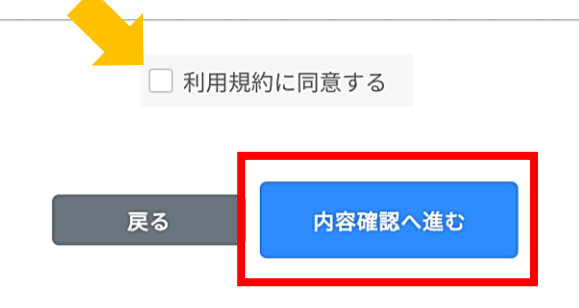

見学ツアーの利用規約をご一読い ただき、「利用規約に同意する」 をチェックします。

予約情報の入力が完了したら、 「内容確認へ進む」をクリック します。

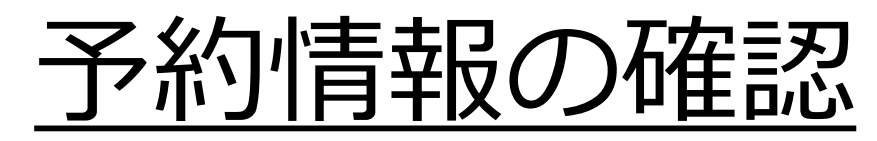

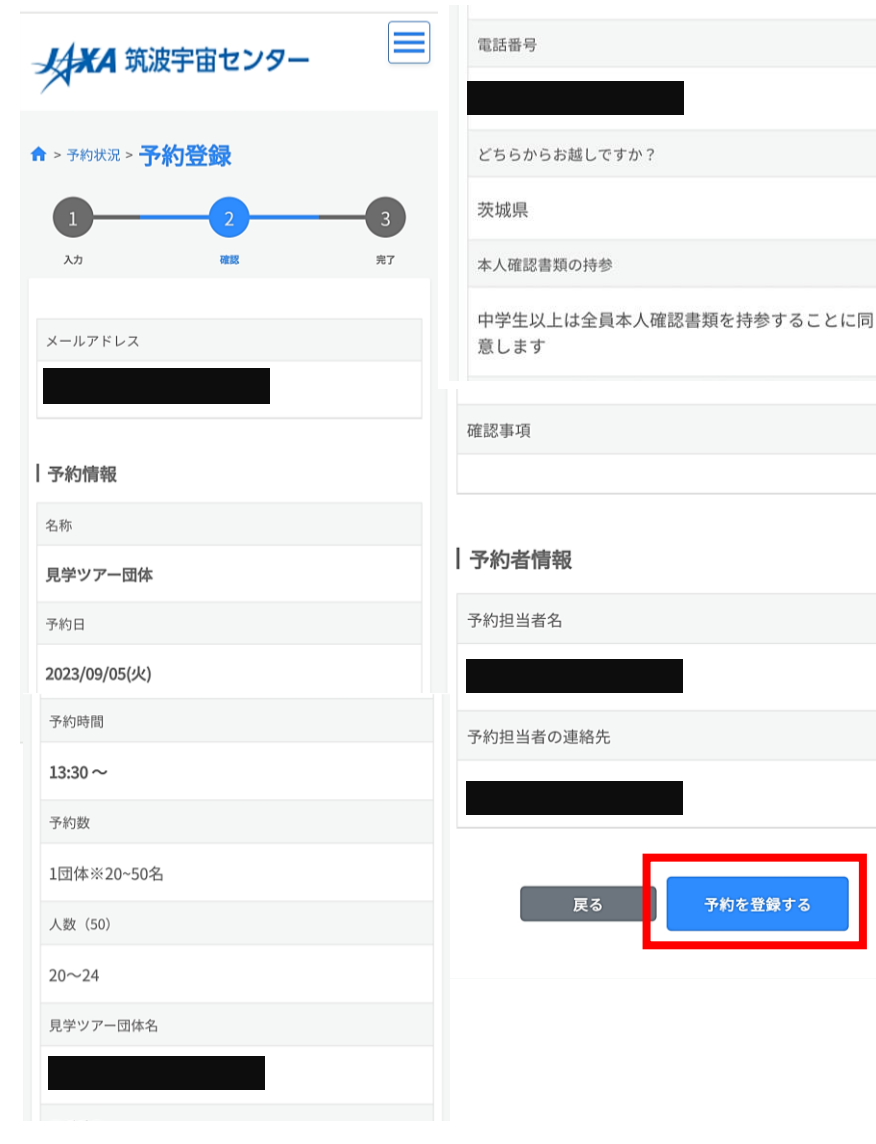

#### ご入力いただいた予約情報を ご確認いただき、間違いがな ければ「予約を登録する」を クリックします。

予約確認メールの受信

【見学ツアー(団体)】予約手 続き完了しました 👳 🛙 トレイ

☆

筑波宇宙センター <sup>午前10:58</sup> **〜 :** To: 自分 〜

ご予約ありがとうございました。

中学生以上の方は必ず顔写真付きの本人確認書類の原 本(コピー不可)をお持ちください。 ご予約時間の1時間〜30分前までに全員お揃いで受付 をお願いいたします。 施設案内(https://visit-tsukuba.jaxa.jp/visit.html) の④が見学受付カウンターです。

お客さまのご予約内容は下記のとおりです。

ご予約内容

予約毎種気:見学のアー団体 予約番号:72899 こ予約日:2023/09/05 ご予約時間:13:30 ~ 団体名: 予約数:1

予約人数: 20~24人

受付日:2023/06/09 10:58

予約キャンセルの手続きはこちらから https://tkscspacedome.revn.jp/guest/login \*予約番号「72899」とメールアドレスが必要になり ます。

見学ツアーの注意事項とご提出いただく書類のフォー マットがございますので 下記のページを必ずご確認ください。 https://visit-tsukuba.jaxa.jp/reserved.html

展示館の解説や学習シートなど、印刷して楽しめる

筑波宇宙センター(info-jaxa-tksc[a]revn.jp)より 「予約完了メール」が届きます。

#### 当日は予約番号で予約の照会を行うため、 紛失にご注意ください。

#### メールの指示に従い、名簿を印刷・記入 し当日受付にお持ちください。